| <u>structio</u> |
|-----------------|
|                 |
|                 |
|                 |
|                 |
|                 |
|                 |
|                 |

In the above page, students have to enter their credential such as Registration Number, Date of Birth in the specified format and Captcha code and then click **Sign In** button

## MAIN PAGE

| ا بھی               | BHARATHIAR UNIVERSI<br>Office of the Contr<br>AFFILIATED COLLEGES - P.G. | TY: COIMBATORE - 641 0<br>ollen of Examinations<br>student information system | 46     |
|---------------------|--------------------------------------------------------------------------|-------------------------------------------------------------------------------|--------|
| Registration Number | : 2238M9999                                                              |                                                                               | LOSOUT |
| Name of the Student | : BHARATHIAR U                                                           |                                                                               |        |
| Course of Study     | : MASTER OF COMPUTER A                                                   | PPLICATIONS                                                                   |        |
| College of Study    | : UU - BHARATHIAR UNIVE                                                  | RSITY COIMBATORE-641046                                                       |        |
| _                   |                                                                          |                                                                               |        |
| Exan                | is Application Registration                                              | Download Hall Ticket                                                          |        |
|                     |                                                                          |                                                                               |        |

Click on **Exams Application Registration** button to go to the page for subject registration of the examination.

### **INSTRUCTIONS**

#### SUBJECT REGISTRATION AND FEE PAYMENT PAGE

|                                                        | EXAMS, APPLICA                                                                                                    | TION - ONLINE REGISTRATION                                                                                              | PAGE Signout    |
|--------------------------------------------------------|----------------------------------------------------------------------------------------------------|----------------------------------------------------------------------------------------------------|-----------------|
| Regno                                                  | : 2238M9999                                                                                                    |                                                                                                    |                 |
| Name                                                   | BHARATHIAR                                                                                                    | U                                                                                                    |                 |
| Address                                                | : No.9. Maruthama                                                                                                    | alai Road                                                                                                    | 1               |
|                                                        | Rharathiar Univer                                                                                                    | rsity (Post)                                                                                                    | 1               |
|                                                        | Vadavalli                                                                                                    | isiy (rosiy                                                                                                    | ]               |
| -                                                      | Vadavalli                                                                                                    |                                                                                                    |                 |
| City                                                   | Combatore                                                                                                    |                                                                                                    | Pincode: 641046 |
| Mobile No.                                             | : 9999999999                                                                                                    | E-Mail ID                                                                                                    | btest@gmail.com |
| Course                                                 | : MASTER OF C                                                                                                    | OMPUTER APPLICATIONS                                                                                                    |                 |
| Department                                             | : UU - BHARAT                                                                                                    | HIAR UNIVERSITY                                                                                                    |                 |
|                                                        | 33B - SOFTWARE<br>33C - NETWORK<br>33D - CLOUD CO<br>33P - PRACTICAL<br>33Q - PRACTICAL<br>33Q - PRACTICAL<br>37V - MINI PROJE<br>3EA - PYTHON PI | TESTING<br>SECURITY & CRYPTOGRAPHY<br>MPUTING<br>.: PHP PROGRAMMING LAB<br>L: SOFTWARE TESTING LAB<br>ECT<br>ROGRAMMING |                 |
|                                                        | Untick the cubject v                                                                                                    | which you are not going to appear.                                                                                      |                 |
|                                                        | - 2700                                                                                                    | Consolidated Cart Faa                                                                                                   | . 0             |
| Sublect Fees                                           |                                                                                                    |                                                                                                    | · -             |
| Subject Fees<br>Mark Statement                         | - 150                                                                                                    | COST OF ADDIDATION                                                                                                    |                 |
| Subject Fees<br>Mark Statement<br>Provisional Cart Fee | : 150                                                                                                    | Cost of Application                                                                                                    |                 |

In the above page will be displayed alongwith the subjects with tick mark. It is informed that the students to fill the required fields are given in the above page. **<u>Untick</u>** the subjects for the student is **not appearing**.

Finally, Click on **Click to submit** button to register your application and then the confirmation page will be displayed as follows

# **INSTRUCTIONS**

| EXAMINATION APPLICATION           | N REGISTRATION - PAYMENT CONFIRMATION PAGE |
|-----------------------------------|--------------------------------------------|
| Informat                          | <u>ion about your Registration</u>         |
| Register No.                      | : 2238M9999                                |
| Name of the Student               | : BHARATHIAR U                             |
| College of Study                  | : UU - BHARATHIAR UNIVERSITY               |
| Course                            | : MASTER OF COMPUTER APPLICATIONS          |
| Mobile No.                        | : 9999999999                               |
| -Mail ID                          | : btest@gmail.com                          |
| Total Exam. Fees to be Paid (INR) | : Rs.2925 /-                               |
| Make P                            | aumont Concol                              |

© All Rights Reserved, Bharathiar University, Developed & Maintained by Computer Centre, COE-BU

In the above page, Click on MAKE PAYMENT button to remit fee through online payment mode as follows

| BHARTHIAR UNIVERSITY |                                                                                                    |                                                                                                    | R           | teference No : 2238M999921102023014142N0V23 Amount : 2925.00 |
|----------------------|----------------------------------------------------------------------------------------------------|----------------------------------------------------------------------------------------------------|-------------|--------------------------------------------------------------|
|                      | Net Banking                                                                                                    |                                                                                                    |             |                                                              |
|                      | Select Bank and<br>Select Bank :                                                                                                    | Proceed<br>Select-<br>PAY NOW<br>Cancel                                                                      | •           |                                                              |
|                      | Vour transaction is processed through a secure 2 purpose, your following details have been logged.<br>IP address 14.139.186.190 and access time Sat Oct | MasterCard<br>SecureCarde.<br>048 bit https internet connection based on secure soc<br>21 13:41:46 IST 2023. | WORLDUNG AN | C                                                            |

The next page will be displayed with registered subjects after a successful fee payment. Further, candidates are instructed to download application by Click on PRINT APPLICATION button, then put their signature in the application form and also get the signature from the principal of the college with seal.

The students are directed to submit the application form to College Office to be sent to the University.s

#### **INSTRUCTIONS**

## APPLICATION DOWNLOAD PAGE

|                     |      | Office of the Controller of Examinations                                                      |                |
|---------------------|------|-----------------------------------------------------------------------------------------------|----------------|
| Affiliated Colleg   | es - | P.G. NOVEMBER 2023 Exams Already Registered Information                                       | <u>Signout</u> |
| Register Number     | :    | 2238M9999                                                                                     |                |
| Name of the Student | :    | BHARATHIAR U                                                                                  |                |
| Address             | :    | No.9, Maruthamalai Road Bharathiar University (Post) Vadavalli<br>Coimbatore 641046           |                |
| Course              | :    | MASTER OF COMPUTER APPLICATIONS                                                               |                |
|                     |      | 33A - PHP PROGRAMMING     33B - SOFTWARE TESTING                                              |                |
|                     |      | 33A - PHP PROGRAMMING                                                                         |                |
|                     |      | <ul> <li>33D - SOFTWARE TESTING</li> <li>33C - NETWORK SECURITY &amp; CRYPTOGRAPHY</li> </ul> |                |
|                     |      | <ul> <li>33D - CLOUD COMPUTING</li> <li>33P - PRACTICAL PHP PROGRAMMING LAB</li> </ul>        |                |
|                     |      | 33Q - PRACTICAL: SOFTWARE TESTING LAB                                                         |                |
|                     |      | 37V - MINI PROJECT     3EA - RYTHON PROGRAMMING                                               |                |
|                     |      |                                                                                               |                |
|                     |      |                                                                                               |                |

Click **Print Application** button to download your Examination Application form (PDF).

# SAMPLE APPLICATION FORM

| Remova Antio<br>Social Antio<br>Constraints<br>Remova Antio<br>Remova Antio<br>Remova |       | -                                                                                                    | America<br>Activitional proton                                                                                                    | na<br>Las Communication<br>From Temper                                                                                                    | nya. m. 2                                                                        |
|----------------------------------------------------------------------------------------------------|-------|----------------------------------------------------------------------------------------------------|----------------------------------------------------------------------------------------------------|----------------------------------------------------------------------------------------------------|----------------------------------------------------------------------------------|
| Name of the Constants<br>Becard Barley B.<br>Register Norman<br>Register Norman<br>Registe                                                                                           |       | Require<br>Berneter                                                                                                    | Address No. 1 Bearing States Street                                                                                                    | hai Cammailiathia<br>Front Morgan                                                                                                    |                                                                                  |
| Register Namiker<br>Tear Bannader<br>4 634 100<br>4 675                                                                                                    | _     | -                                                                                                    | Internet in the second second seco                                                 |                                                                                                    |                                                                                  |
| 1 647 1000<br>4 647 1000                                                                                                    |       |                                                                                                    | Princeller der 1016, Mitchiller für                                                                                                    | C. THE REAL PROPERTY.                                                                                                    |                                                                                  |
| 4 6.04 5.00<br>4 6.05                                                                                                    |       | Cale                                                                                                    | of the automatic Registered                                                                                                    |                                                                                                    |                                                                                  |
|                                                                                                    |       |                                                                                                    |                                                                                                    |                                                                                                    |                                                                                  |
|                                                                                                    | -     |                                                                                                    |                                                                                                    |                                                                                                    |                                                                                  |
| PROPERTY PARTICULARS                                                                                                    | -     | Review Rev.                                                                                                    | PARTICIA AR OF RENT                                                                                                    |                                                                                                    |                                                                                  |
| Territoria de la constante de la constante de                                                                                                    | 1     | The sector of the                                                                                                    |                                                                                                    | A PROPERTY.                                                                                                    |                                                                                  |
| Taxan and a second second                                                                                                    |       | Transmiss San                                                                                                    |                                                                                                    | C. C. C. C. C. C. C. C. C. C. C. C. C. C                                                                                                    |                                                                                  |
| Angeod Mark and Mak-Mark                                                                                                    | 1     | Account Press                                                                                                    |                                                                                                    | 1.000                                                                                                    |                                                                                  |
| Front of Appendiculation                                                                                                    | . 75  | Thereity destro that he partners buildhed by the initial application are consul-                                                                                                    |                                                                                                    |                                                                                                    | data and instantio                                                               |
| Reference of Marina                                                                                                    | 1.004 | biastine's                                                                                                    |                                                                                                    |                                                                                                    |                                                                                  |
| Contractionaries in Internet, Management of State                                                                                                    |       | Altern .                                                                                                    |                                                                                                    | Designed                                                                                                    | et the Common                                                                    |
| Providentical<br>Distances and participation                                                                                                    | -     | Format -                                                                                                    |                                                                                                    |                                                                                                    |                                                                                  |
| do fine                                                                                                    |       | Same -                                                                                                    | Terms                                                                                                    |                                                                                                    |                                                                                  |
|                                                                                                    |       |                                                                                                    |                                                                                                    |                                                                                                    |                                                                                  |
| Magain containess and and back back<br>before solutions (b) Application, it<br>for indexetally to append the fact and<br>a significant of the solution of the fact<br>of application of the solution of the<br>comparison of the solution of the<br>comparison of the solution of the<br>linear solution of the solution of the<br>origination of the solution of the<br>solution of the solution of the solution of<br>these solutions descent the solutions<br>indexed on a solution of the solution of<br>these solutions descent the solution of the<br>disease constants are should used the                                                                                                    |       | A with the pression<br>of any advancements of<br>the any advancements of<br>an advancementation<br>by faces and finance of<br>any other companions<br>where the companions<br>where the companions<br>where the companions<br>of the companions<br>of the companions<br>of the companions<br>of the companions of<br>the company of a strength of<br>the company of a strength of<br>the company of a strength of<br>the company of a strength of<br>the company of a strength of<br>the company of a strength of<br>the company of a strength of<br>the company of a strength of<br>the company of a strength of<br>the company of a strength of<br>the company of a strength of the strength of<br>the company of a strength of the strength of<br>the company of the strength of the strength of<br>the company of the strength of the strength of<br>the strength of the strength of the strength of the<br>the strength of the strength of the strength of the strength of<br>the strength of the strength of the strength of the<br>strength of the strength of the strength of the strength of the<br>strength of the strength of the strength of the strength of the<br>strength of the strength of the strength of the strength of the<br>strength of the strength of the strength of the strength of the<br>strength of the strength of the strength of the strength of the<br>strength of the strength of the strength of the strength of the strength of the<br>strength of the strength of the strength of the strength of the<br>strength of the strength of the strength of the strength of the<br>strength of the strength of the strength of the strength of the<br>strength of the strength of the strength of the strength of the<br>strength of the strength of the strength of th | al he freque proces descen-<br>sively formershaps had not for<br>the comparison of the comparison<br>for comparison of the comparison<br>of the comparison of the comparison<br>of the comparison of the comparison<br>of the comparison of the comparison<br>of the comparison of the comparison<br>of the comparison of the comparison<br>of the comparison of the comparison<br>of the comparison of the comparison<br>of the comparison of the comparison of<br>the comparison of the comparison of the<br>tectors of the comparison of the comparison of the comparison<br>of the comparison of the comparison of the comparison of the comparison<br>of the comparison of the comparison of the compariso | ta nganta south<br>and<br>ag an at a sa an<br>ag an at a sa an<br>a ta aga ag an<br>a sa ag ag ag a<br>a sa ag<br>a sa ag ag ag<br>a sa ag<br>a sa ag ag ag ag ag ag ag ag ag<br>ag ag ag ag ag ag ag ag ag ag ag ag ag a | non ted store by<br>Index of the<br>Index of the<br>Index of the<br>Index of the |

Note: The Hall-Ticket will be downloaded from this website before 3-days of date of commencement of examinations

\*\*\*\*\*\*